# Legacy Provider Transition

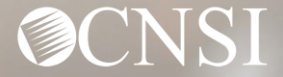

# Introduction

This webinar will include pertinent information to discuss details and educate Providers on logging into and the functionalities of the new WCMBP Portal.

- Important Information
- Legacy Provider Letters
- Steps after Receiving Letters
  - Registering in OWCP Connect
  - Provider Portal
- EDI Benefits
- How to Contact CNSI

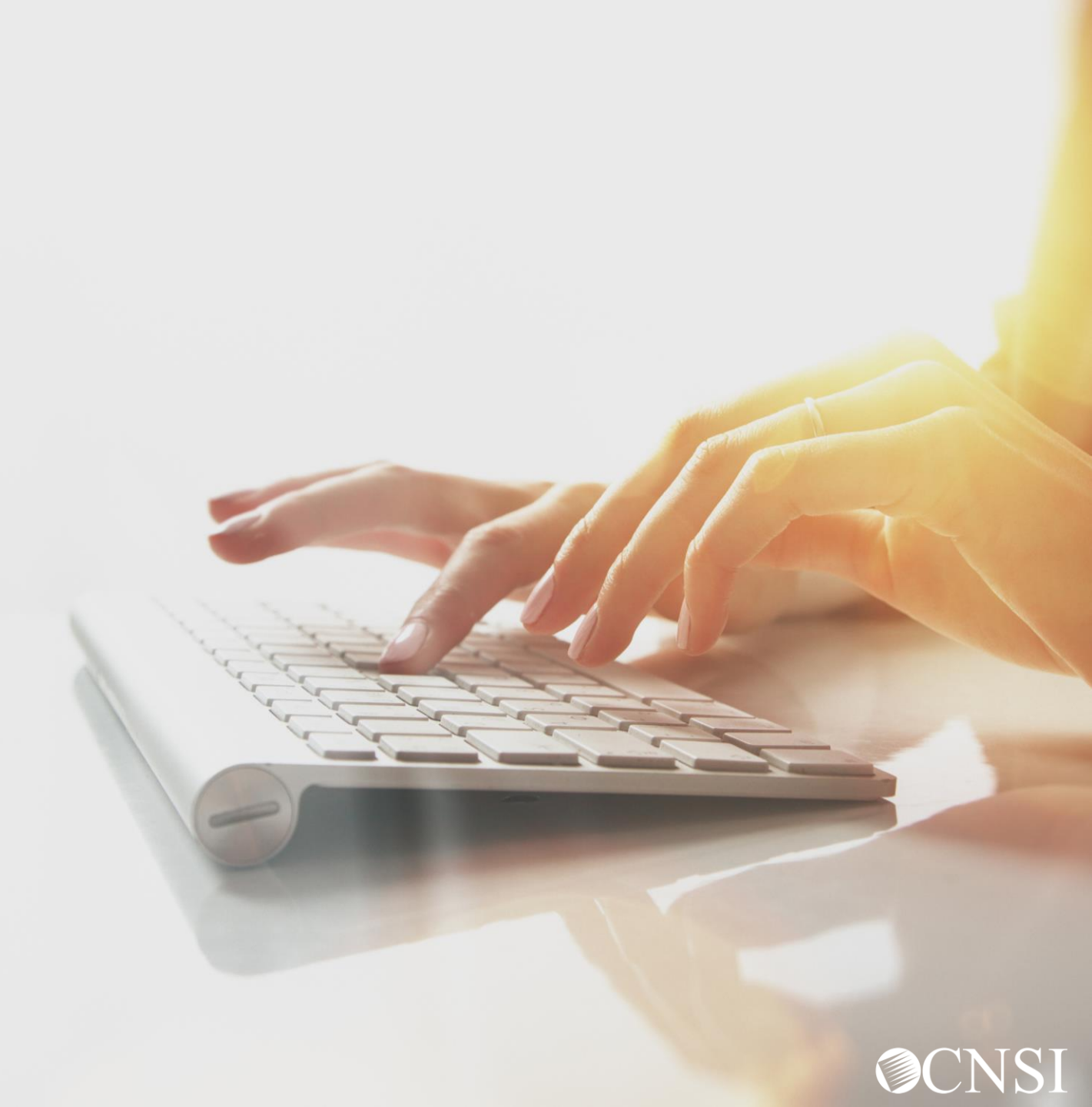

# Important Information About This Webinar

- This webinar is intended for legacy providers. A legacy provider is an actively enrolled provider with Conduent.
- Any unanswered questions can be submitted via email <u>CNSIOWCPOutreach@cns-inc.com</u>.
- Pharmacy services will not transfer to CNSI. These services will stay with Conduent. For pharmacy related questions, please call 1-866-664-5581 or visit their web address @ <u>https://owcprx.dol.gov/</u> starting on April 27, 2020.
- The current <u>https://owcpmed.dol.gov</u> will continue to be the site for OWCP medical bill processing information starting on April 27, 2020.
- WCMBP Workers' Compensation Medical Bill Process

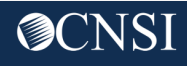

# Legacy Provider Letters

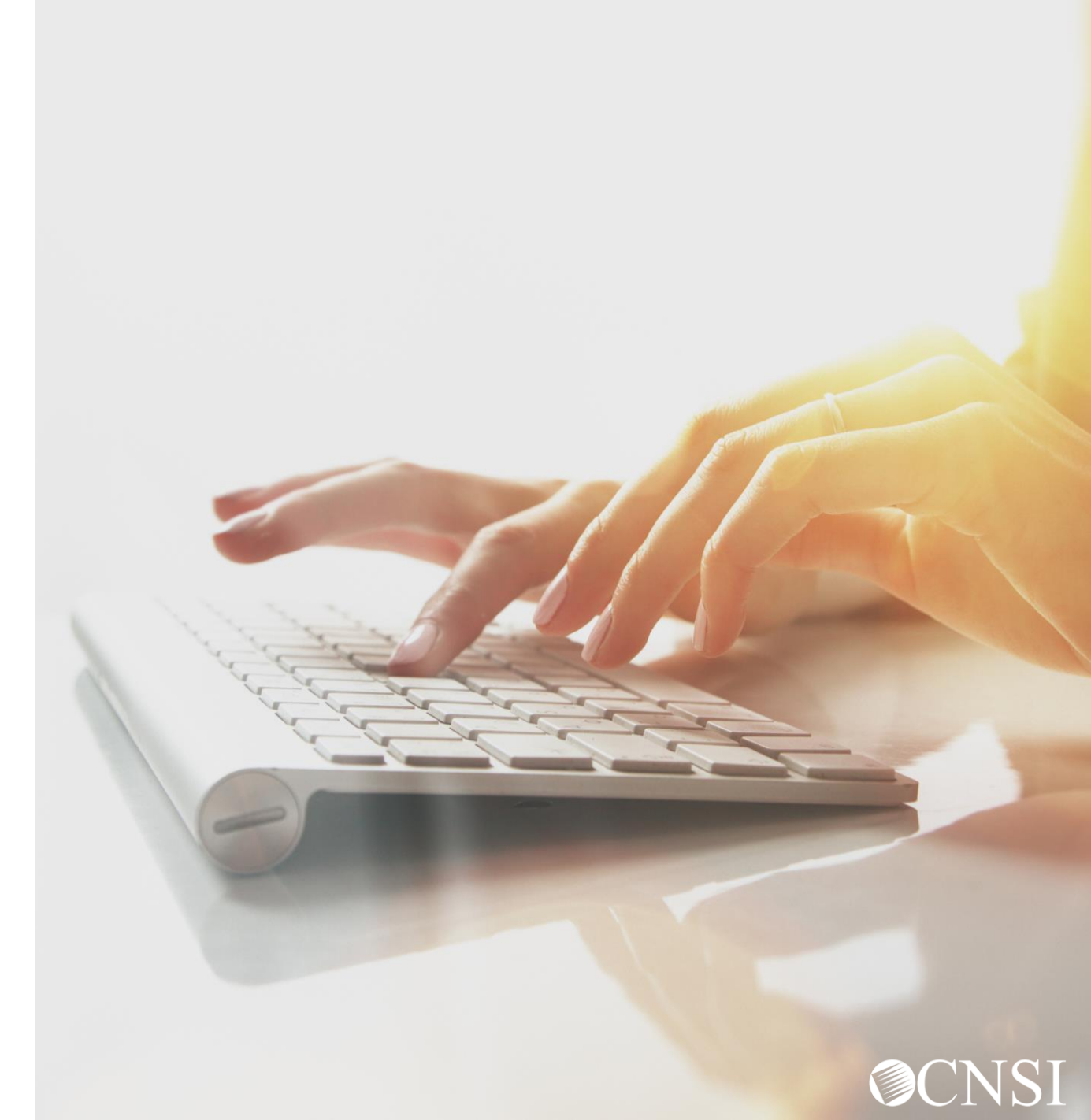

# Legacy Provider Letters

Legacy Providers will receive two letters to assist with registering in OWCP Connect and accessing the WCMBP System. The letters were mailed on April 16, 2020, and sent to the <u>name of the organization and mailing address</u> <u>currently on your provider profile with Conduent.</u> If you have not received your letters by April 27, 2020, you can:

 Contact a customer service representative by dialing our toll free Interactive Voice Response (IVR) numbers that will be available on the WCMBP web portal @ <u>https://owcpmed.dol.gov/</u> on the Contact Us page.

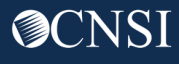

# Legacy Provider Letters

The details included in the two letters that will be mailed are as follows:

- <u>Welcome Letter</u> will include your OWCP Provider ID and a Temporary ID.
- <u>Security Letter</u> that explains how to register with OWCP Connect along with a Temporary Key.
- Your <u>OWCP ID</u>, <u>Temporary ID</u>, <u>Temporary Key</u>, and <u>SSN/Tax ID</u> are the 4 elements used to validate your credentials when accessing the WCMBP Provider Portal for the first time.

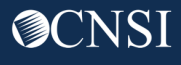

# Steps After Receiving Letters

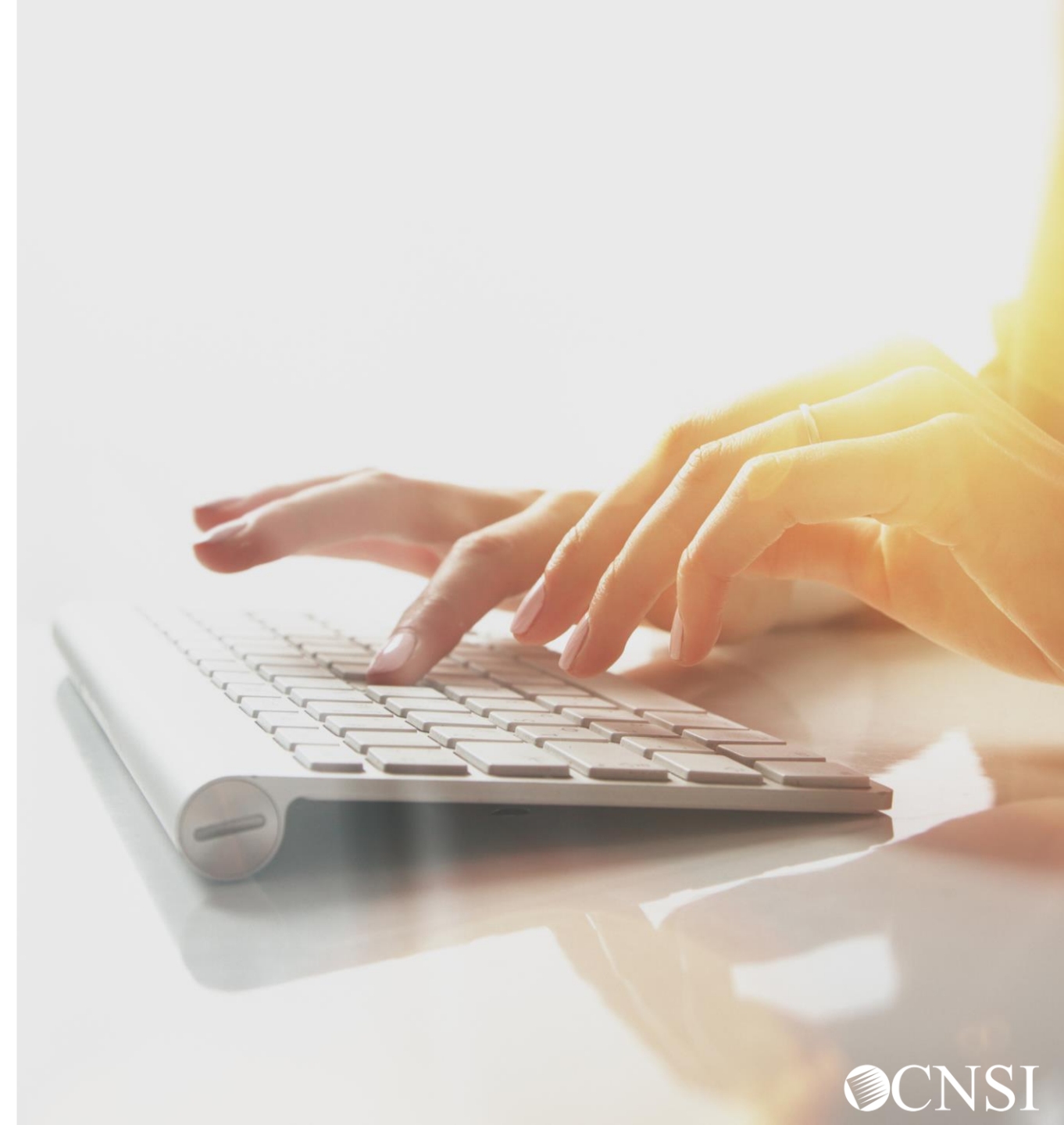

# **Provider Letters Received**

After you receive your letters, the steps below include your next actions to begin accessing the new WCMBP system:

- 1. If you represent a provider group or organization, determine who will be the account administrator for your online provider account.
- 2. Register with OWCP Connect.
- 3. Use the temporary access information from your letters to validate your credentials with the WCMBP System.

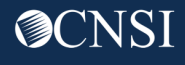

# Provider Groups and Organizations

The system administrator will be responsible for giving users access into the system. All users who want access to the WCMBP will have to register with OWCP Connect individually.

- Once established, the system administrator will need to go to <u>https://owcpmed.dol.gov</u> and register with OWCP Connect.
- After the OWCP Connect registration is completed, the system administrator will use both provider letters to input the Temporary ID and Key to gain access to the WCMBP Provider Portal.
- Within the WCMBP Provider Portal, the system administrator will utilize the Manage Users function to add users and assign profiles. Each user added will have to register through OWCP Connect and provide the system administrator with the username used when registered.

**Note:** Instructions on how to manage users and profiles will be available on the WCMBP web portal on April 27, 2020. There will also be a webinar for users to learn more.

## Accessing OWCP Connect via the WCMBP Portal

# On April 27, 2020, go to <u>https://owcpmed.dol.gov:</u>

- 1. Click Provider
- 2. Click Get Started

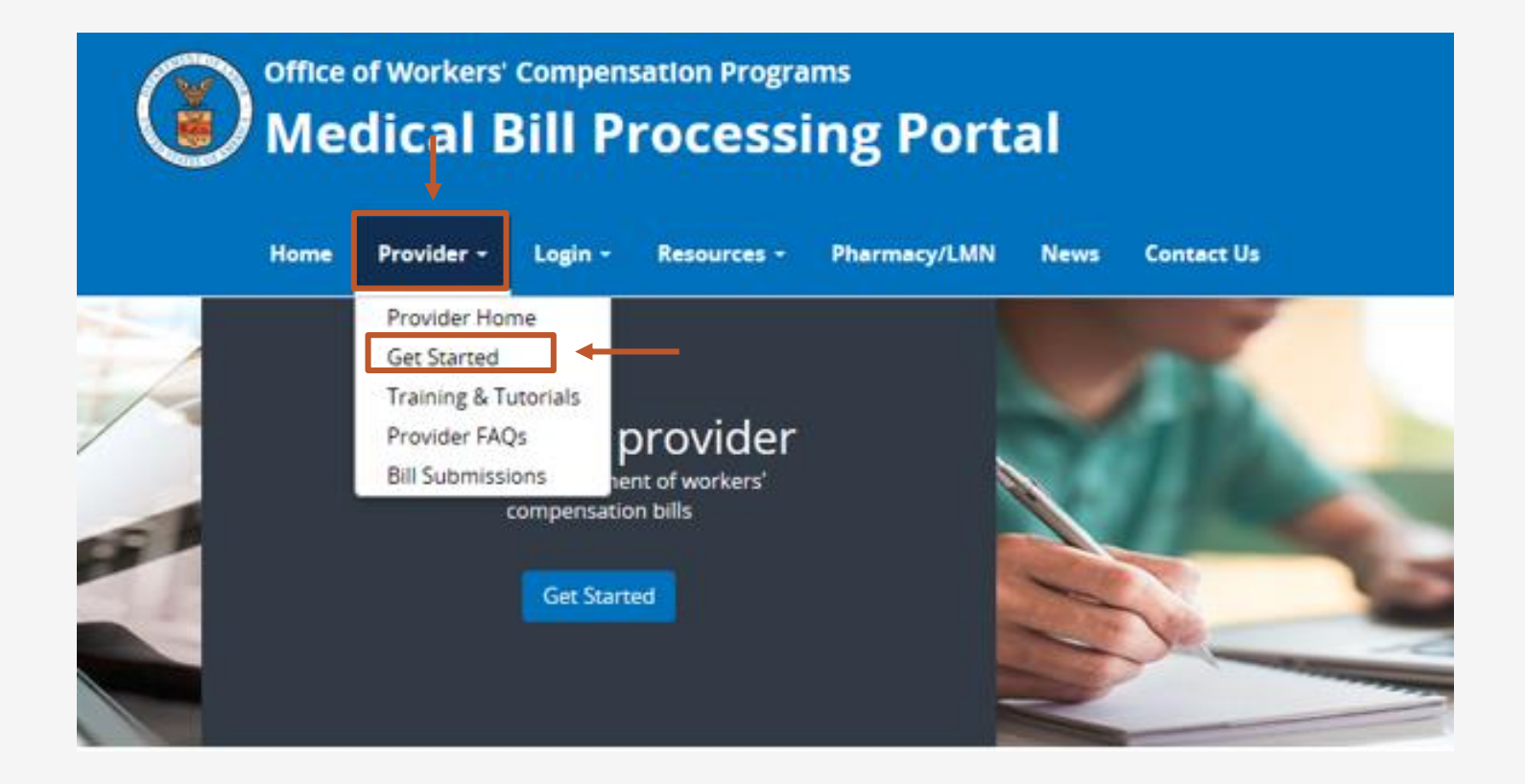

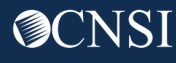

# Get Started for Providers

Legacy Providers will click on the designated drop – down arrow to access the link to begin the registration process. Registration with OWCP Connect is required in order to obtain access to the new WCMBP system

| <u>NEW Providers (Individual, Group, Facility or Billing Agent):</u><br>Begin enrollment                                           | ~ |
|----------------------------------------------------------------------------------------------------|---|
| Legacy Providers (Enrolled with Conduent before 4/27/2020):<br>Register for online access into the new system                      | ~ |
| Providers with PAPER enrollment approved by the new system after 4/27/2020:<br>Register for online access into the new system      | ~ |
| Providers with online enrollment application in process, in review or returned:<br>Resume, track or update your online application | ~ |
| Additional new users under an existing provider:<br>Register for online access under the existing provider                         | ~ |

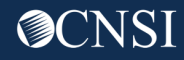

# Begin Registration Link

## 3. Click the link to begin the registration process with OWCP Connect.

Legacy Providers (Enrolled with Conduent before 4/27/2020): Register for online access into the new system

Providers enrolled prior to 4/27/2020 have been mailed registration credentials and instructions from CNSI. If you have not received this letter or need a copy, contact 1-844 493 1966. Click the "Begin registration" link below to enter your login credentials. Once registered, you will be able to access the system via the Login link on this site.

Begin registration

View registration guide

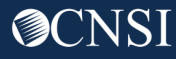

~

# Begin Registration Link

On the OWCP Connect page, there are 2 links to begin the registration process. You can click on either link.

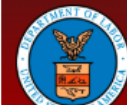

United States Department of Labor Office of Workers' Compensation Programs

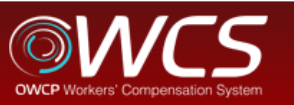

Login Account Registration Reset Password | Change Email | Help | FAQ

## **OWCP** Connect

## About OWCP Connect

OWCP Connect allows users to prove their identity and create an account for communication with OWCP's various self-service applications. It is a centralized identity-proofing system used to create credentials for a user, and then to authenticate the credentials for login.

Identity proofing is accomplished by validating the user's information entered in the Account Registration process against secure Credit Bureau data. Once the user's identity has been verified, their account can be created.

At this time OWCP Connect is only being used to authenticate new users to FECA's Claimant Query System (CQS). You must be the injured worker and have an existing OWCP Case File Number to access FECA's CQS. If you are not the injured worker/claimant you will not be granted access.

A Note About Data Security OWCP takes information security very seriously. We are aware of

## Account Registration

If this is your first time using OWCP Connect, cick here an begin the process to create a new account.

### WARNING....WARNING....WARNING....WARNING....WARNING

You are accessing a U.S. Government information system that is owned and operated by the Department of Labor. The Department of Labor information systems are provided for the processing of official U.S. Government information only, and are therefore, owned by the Department of Labor. Authorized users are responsible for the proper handling of information they access.

USE OF THIS SYSTEM BY ANY USER AUTHORIZED OR UNAUTHORIZED CONSTITUTES A CONSENT TO ACTIVITY MONITORING, RECORDING, DISCLOSURE, AND ACCEPTS THAT USE OF THE SYSTEM IS SUBJECT TO AUDIT BY

| Login           |                                         |
|-----------------|-----------------------------------------|
| Welcome to OV   | VCP Connect                             |
| Please enter yo | ur EMAIL ADDRESS to start.              |
| Email Address   | ;                                       |
| l               |                                         |
|                 | LOGIN                                   |
| RESET PASSW     | ORD                                     |
| If you have for | rgotten password, click <u>here</u> and |
| you will be gu  | ided through the process to reset       |
| your password   | d.                                      |
| 16 F.           |                                         |

registered with OWCP Connect, you can use it to log in.

**Account Registration** 

- Please enter required information (Name and email address)
- 2. A message will populate to notify you that the email you are entering is available or already linked to an existing user account.
- 3. Enter result of the addition problem from the image
- 4. Click Next

| er the below informa | tion to create the account                                                           |
|----------------------|--------------------------------------------------------------------------------------|
| First Name*          | Jane                                                                                 |
| Last Name*           | Doe                                                                                  |
| Middle Initial       |                                                                                      |
| Email*               | janedoe@yahoo.com                                                                    |
|                      | Consider using an email address that is not associated with your current employment. |
|                      | This email is available.                                                             |
| Retype Email*        | Janedoe@yahoo.com                                                                    |
|                      | This email is available.                                                             |
| Enter result of add  | ition from image below*                                                              |
| <sup>6</sup> + 4     | €<br>●                                                                               |
| 9                    | <b>←−−−−</b>                                                                         |
|                      |                                                                                      |
| * Required Field     |                                                                                      |
|                      | NEXT                                                                                 |

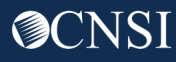

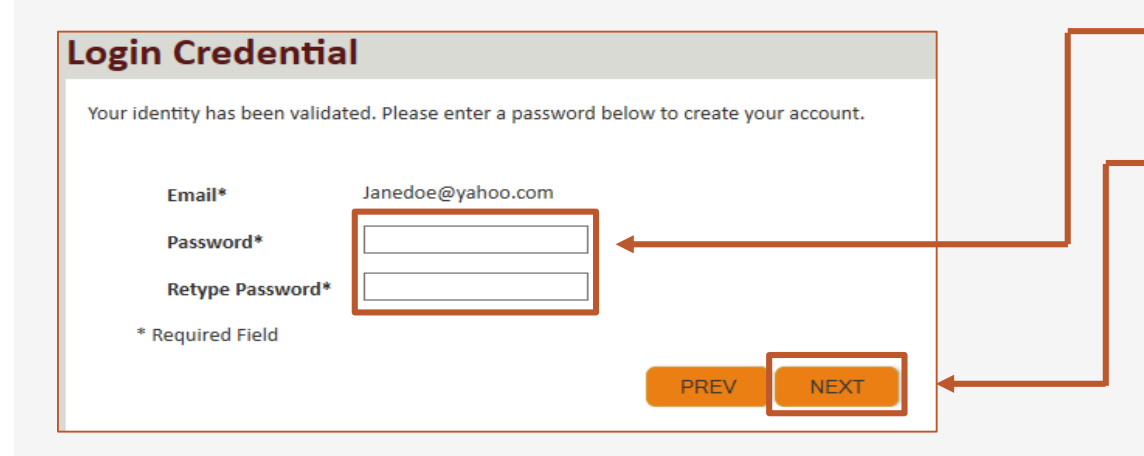

 5. Once the validation is completed, enter a password and retype the password to confirm the password.

6. Click Next.

Note: Password Criteria should:

- be at least 8 characters long,
- include an uppercase letter, a lowercase letter, a number, and a special character.

By clicking the "Next" button, providers will be taken to the security image page where they must select an image and create a "Key Phrase".

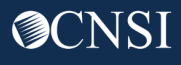

- 7. Select a security image, enter a \_\_\_\_\_\_ key phrase.
- 8. Click Next. —

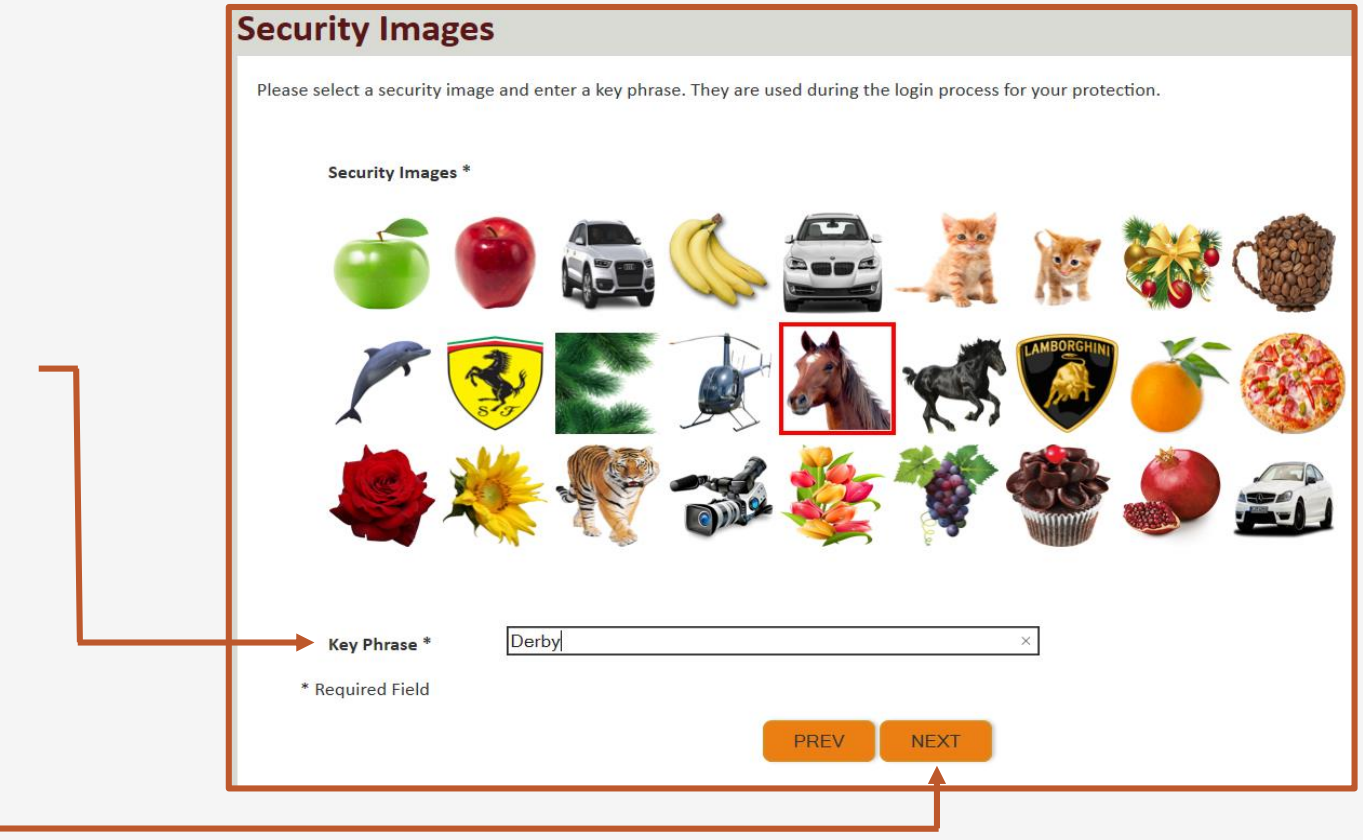

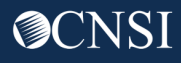

 $\sim$ 

SUBMIT

PREV

# Security Questions Please select security questions & answers. They may be used during the login process for login verification. Security Questions \* 1. What is the name of the boy or girl that you first kissed? Doe 2. Who is your favorite actor, musician, or athlete?

- 3. What was the make and model of your first car?
  Doe
- \* Required Field

- 9. Select security questions from the drop downs and answer the selected questions.
- 10. Click Submit.

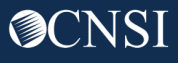

System creates an account and a link to activate the account is sent to your email address used in registration.

**Note:** The account must be activated within 24 hrs.

Click "Resend Email" if the email is not received within 10 minutes.

## **Account Creation**

Your account creation request has been submitted successfully.

An email has been sent to the email address you provided, which includes a link that you will need to click in order to activate your account. The link provided in the email is available for 24 hours.

RESEND EMAIL

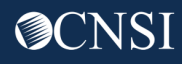

Look for email from: <a href="mailto:support@dol.gov">support@dol.gov</a>.

11. Click link that says "here." -

| • | 🗧 🕘 New message                                                                                                    |                                                                                                    |                       | 1                 |            |
|---|----------------------------------------------------------------------------------------------------|----------------------------------------------------------------------------------------------------|-----------------------|-------------------|------------|
|   | support@dol.gov<br>to me ▼                                                                                                    | Tue, Oct 8, 9:53 PM (11 hours ago)                                                                                                    | ☆                     | 4                 | :          |
|   | Thank you for registering with us.<br>Your account has been successfully created, but it must be activ                                                                                                    | rated within the next 24 hours.                                                                                                    |                       |                   |            |
|   | First Name: John<br>Last Name: Doe<br>MI:<br>Email: claimantportal1@gmail.com<br>Please clic <u>there to</u> activate your account. If the link has expired<br>address in the Login field provided and clicking LOGIN. The syste<br>account activation email. | d, you can have the email resent by navigating to the Login page, ent<br>em will recognize that your email exists without an active account an | ering yo<br>ad will r | our em<br>esend 1 | ail<br>the |
|   | Office of Worker's Compensation Programs (OWCP)                                                                                                    |                                                                                                    |                       |                   |            |
| 2 |                                                                                                    | <b>≥ ≥ ⇒ †</b>                                                                                                    |                       |                   | :          |

At the login page the provider will see a banner message, letting them know that their account has been successfully activated.

- 12. The provider will again enter their email address and click login.
- 13. The provider will enter their password and click submit.

The provider will then be taken to the WCMBP Provider Portal.

| Login                                                                                                    | Login   |
|----------------------------------------------------------------------------------------------------|---------|
| Welcome to OWCP Connect<br>Please enter your EMAIL ADDRESS to start.                                                 | Welcome |
| Your account has been successfully activated.                                                                        | Secu    |
| Email Address                                                                                                    |         |
| LOGIN                                                                                                    | Key I   |
| RESET PASSWORD                                                                                                    | Pass    |
| If you have forgotten password, click <u>here</u> and you will be guided through the process to reset your password. | * Rec   |
|                                                                                                    |         |

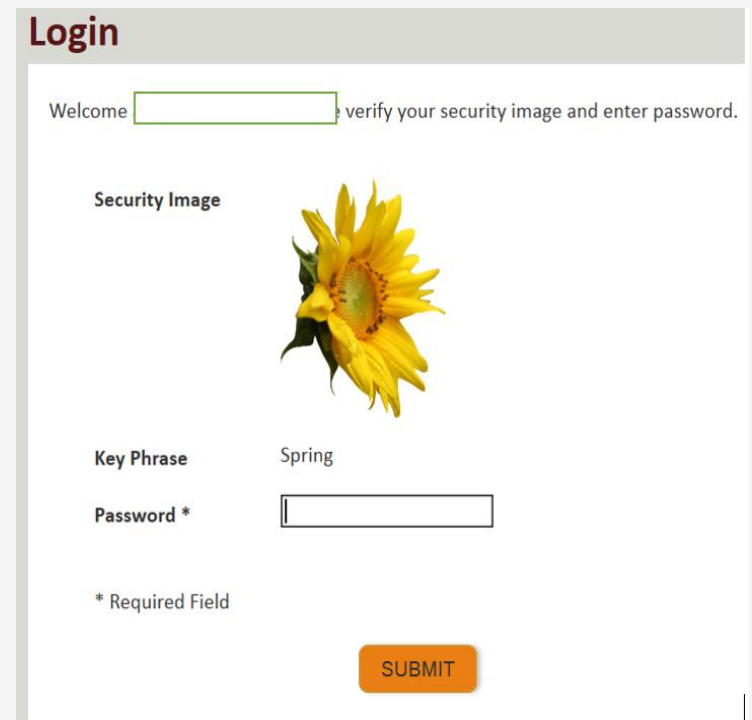

# Access to WCMBP Provider Portal

The Provider or System Administrator will need the Temporary ID and Temporary Key found in the Provider Letters to log into the WCMBP system.

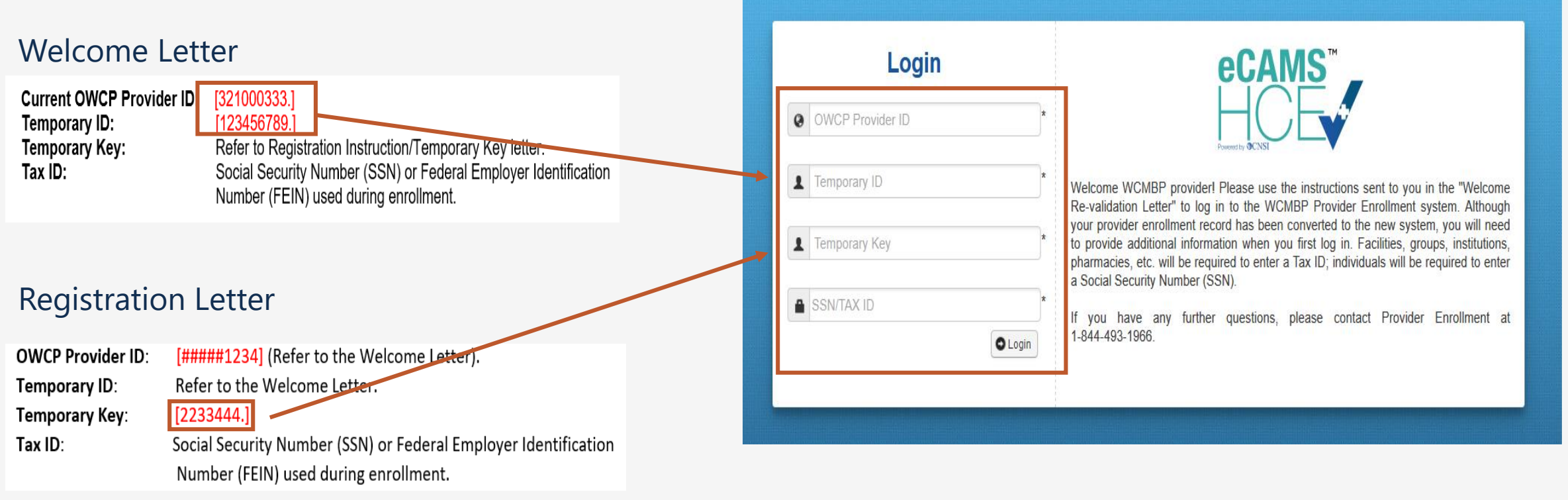

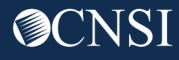

# Access to WCMBP Provider Portal

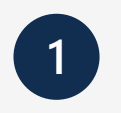

# The system will display the default **Select a Provider ID Number** page.

Welcome to the WCMBP Provider Portal

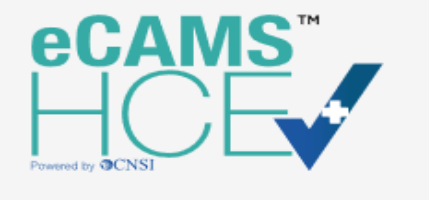

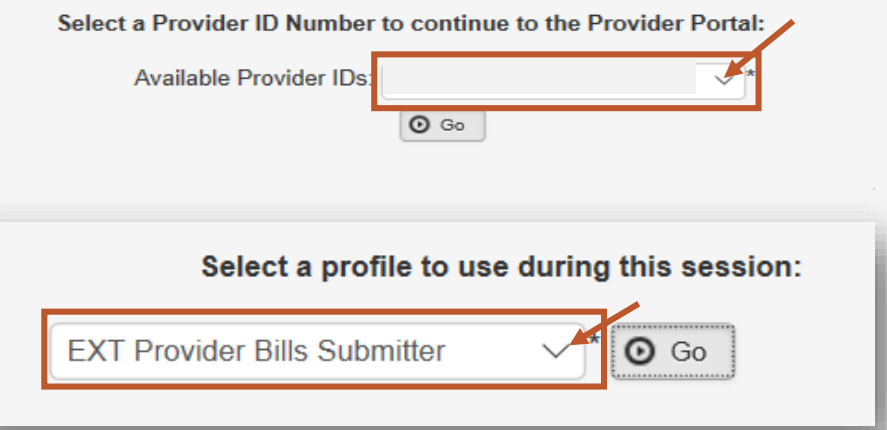

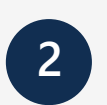

**Select** the *appropriate profile* **"Ext Provider Bills Submitter"** from the drop-down menu.

**Note:** Profiles are assigned to users by the System Administrator. The person who registers in the system first, will become the System Administrator.

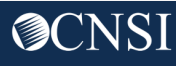

## User Profile Access Rights

Here is a listing of profile access rights based on the Provider Profiles selected.

- 1. EXT Provider Bills Submitter: Can access everything except online services under "Provider" and "Admin."
- 2. EXT Provider Claims Payment Checker: Can access everything except for online services under "Admin."
- 3. EXT Provider Eligibility Checker: Can access everything except for online services under "Admin."
- \* Additional profiles listed on next slide.

EXT Provider Bills Submitter EXT Provider Claims Payment Status Checker EXT Provider Eligibility Checker-Claims Submitter EXT Provider File Maintenance EXT Provider Super User EXT Provider System Administrator

- 4. EXT Provider File Maintenance: Can only access online service under "Provider."
- EXT Provider Super User: Can access everything except for online services under "Admin."
- 6. EXT Provider System Administrator: Can access everything except for Submit HIPAA Batch transaction online service under "HIPAA."

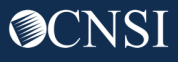

# Provider Portal – Home Page

#### A > Provider Portal

| Online Services                                                                                              | <b>(</b> )       | lanageAlerts                             |                           |                  |                 |                |
|----------------------------------------------------------------------------------------------------|------------------|------------------------------------------|---------------------------|------------------|-----------------|----------------|
| Bills                                                                                                    | ✓ III            | My Reminders                             |                           |                  |                 | ^              |
| Bill Inquiry<br>View Payment<br>Bill Adjustment/Void<br>On line Bills Entry                                  | Filte            | er By :                                  | - Read Status             | V O Go           | Save Filter     | ▼ My Filters ▼ |
| Resubmit Denied/Voided Bill<br>Retrieve Saved Bills<br>Manage Templates<br>Create Bills from Saved Templates |                  | Alert Type<br>▲▼                         | Alert Message<br>▲ ▼      | Alert Date<br>▲♡ | Due Date<br>▲ ▼ | Read<br>▲ ▼    |
| Claimant                                                                                                    | *                |                                          | No Recor                  | ds Found !       |                 |                |
| Eligibility Inquiry                                                                                          |                  |                                          |                           |                  |                 |                |
| Authorization                                                                                                | ✓ <sup>III</sup> | Your Recent Online Activities            | 5                         |                  |                 | ^              |
| On-line Authorization Submission                                                                             | 1                | You have logged in with angelr.roberts05 | 5 Account with IP Address |                  |                 |                |
| Provider                                                                                                    | × 🔳              | Previous Site Visit: 04/15/2020 08:35:27 | PM                        |                  |                 |                |
| Maintain Provider Information                                                                                | <b>a</b> 1       | Last login failed attempt:               |                           |                  |                 |                |
| HIPAA                                                                                                    | *                |                                          |                           |                  |                 |                |
| Submit HIPAA Batch Transaction<br>Retrieve HIPAA Batch Responses<br>SFTP User Details                        |                  |                                          |                           |                  |                 |                |
| Admin                                                                                                    | ~                |                                          |                           |                  |                 |                |
| Maintain Users                                                                                               |                  |                                          |                           |                  |                 |                |
| My Interactions                                                                                              | *                |                                          |                           |                  |                 |                |
| Correspondences                                                                                              |                  |                                          |                           |                  |                 |                |

## When first entering the Provider Portal, you are taken to the Provider Portal Home page.

## Provider Portal - My Reminders and Your Recent Online Activities

On the right of the home page, you will see "My Reminders and "Your Recent Online Actives" section.

- The My Reminders section consist of system generated alerts and an option to filter those alerts.
- Your Recent Online Activities section consist of your recent activities within the system. Including a timestamp of your last log in.

| 🕼 ManageAle | erts                                   |                                    |                  |                |                      |
|-------------|----------------------------------------|------------------------------------|------------------|----------------|----------------------|
| ⊞ My        | Reminders                              |                                    |                  |                | ^                    |
| Filter By : | ~                                      | - Read Status                      | C Go             | Save Fil       | ter 🛛 🐺 My Filters 🕶 |
|             | Alert Type                             | Alert Message<br>▲ ▼               | Alert Date<br>▲♡ | Due Date<br>▲▼ | Read<br>▲▼           |
|             |                                        | No Records                         | Found !          |                |                      |
| III You     | r Recent Online Activities             |                                    |                  |                | ^                    |
| 1 You have  | e logged in with angelr.roberts05 Acco | ount with IP Address 207.138.47.62 |                  |                |                      |
| Previous    | Site Visit: 04/15/2020 08:35:27 PM     |                                    |                  |                |                      |
| Last logi   | n failed attempt:                      |                                    |                  |                |                      |

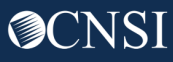

# Provider Portal Home Page – Online Services

| Online Services                                                                                                    | Q |
|----------------------------------------------------------------------------------------------------|---|
| Bills                                                                                                    | * |
| Bill Inquiry<br>View Payment<br>Bill Adjustment/Void<br>On-line Bills Entry<br>Resubmit Denied/Voided Bill<br>Retrieve Saved Bills<br>Manage Templates<br>Create Bills from Saved Templates |   |
| Claimant                                                                                                    | * |
| Eligibility Inquiry                                                                                                    |   |
| Authorization                                                                                                    | * |
| On-line Authorization Submission                                                                                                    |   |
| Provider                                                                                                    | * |
| Maintain Provider Information                                                                                                    |   |
| HIPAA                                                                                                    | * |
| Submit HIPAA Batch Transaction<br>Retrieve HIPAA Batch Responses                                                                                                    |   |
| Admin                                                                                                    | * |
| Maintain Users                                                                                                    |   |
| My Interactions                                                                                                    | * |
| Correspondences                                                                                                    |   |

You will see links to a list of online services on the left of the home page.

**Note:** Some functions of the Provider Portal may or may not be available, depending on the enrollment and provider type of the provider. Most provider will have access to all functions. Individual users will have access rights based on the provider profile given by the system administer.

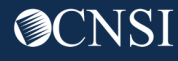

# Provider Portal – Bills

| Online Services                                                                       | 0 | 🕑 Manage    | Alerts                                |                                       |                  |                 |                |
|---------------------------------------------------------------------------------------|---|-------------|---------------------------------------|---------------------------------------|------------------|-----------------|----------------|
| Bills                                                                                 | * | III M       | y Reminders                           |                                       |                  |                 | ^              |
| Bill Inquiry<br>View Payment<br>Bill Adjustment/Void<br>On line Bills Entry           |   | Filter By : |                                       | - Read Status                         | Go Go            | Save Filter     | Ţ My Filters ▼ |
| Resubmit Denied/Voided Bill<br>Retrieve Saved Bills<br>Manage Templates               |   |             | Alert Type<br>▲ ▼                     | Alert Message<br>▲ ▼                  | Alert Date<br>▲♡ | Due Date<br>▲ ▼ | Read<br>▲ ▼    |
| Vocational Rehabilitation/Nurse Bills                                                 |   |             |                                       | No Records                            | Found !          |                 |                |
| Claimant                                                                              | ~ |             |                                       |                                       |                  |                 |                |
| Eligibility Inquiry                                                                   |   | III Yo      | our Recent Online Activities          |                                       |                  |                 | ^              |
| Authorization                                                                         | ~ | • You ba    | ave loaged in with angelr roberts05.4 | account with IP Address 207 138 47 62 |                  |                 |                |
| On-line Authorization Submission                                                      |   |             | us Site Visit: 04/16/2020 07:22:22 D  | M                                     |                  |                 |                |
| Provider                                                                              | ~ |             | ain failed attempt:                   | IVI                                   |                  |                 |                |
| Maintain Provider Information                                                         |   |             | gin talled attempt.                   |                                       |                  |                 |                |
| HIPAA                                                                                 | * |             |                                       |                                       |                  |                 |                |
| Submit HIPAA Batch Transaction<br>Retrieve HIPAA Batch Responses<br>SFTP User Details |   |             |                                       |                                       |                  |                 |                |
| Admin                                                                                 | ~ |             |                                       |                                       |                  |                 |                |
| Maintain Users                                                                        |   |             |                                       |                                       |                  |                 |                |
| My Interactions                                                                       | * |             |                                       |                                       |                  |                 |                |
| Correspondences                                                                       |   |             |                                       |                                       |                  |                 |                |

**Bills** online services allows to submit bills, check bill statuses, view RV's, save bills, create and update bill templates, resubmit a denied/voided bill and submit bills from a saved template. **Note:** Contract Nurses and Vocational Rehabilitation Counselors will have a "Vocational Rehabilitation/Nurse Bills" hyperlink viewable to their provider type only.

# Provider Portal – Claimant

#### A > Provider Portal 0 C ManageAlerts **Online Services** .... My Reminders ~ Bills Bill Inquiry **View Payment** Filter By Read Status ∨ **O** Go Bave Filter ▼ My Filters ▼ **Bill Adjustment/Void On-line Bills Entry** Resubmit Denied/Voided Bill Alert Type Alert Message Alert Date Due Date Read **Retrieve Saved Bills** $\mathbf{A}$ Manage Templates Create Bills from Saved Templates No Records Found ! Claimant \* **Eligibility Inquiry** .... Your Recent Online Activities ^ Authorization ¥ L You have logged in with angelr.roberts05 Account with IP Address 207.138.47.62 On-line Authorization Submission Provider Previous Site Visit: 04/15/2020 08:35:27 PM × Maintain Provider Information Last login failed attempt: HIPAA ¥ Submit HIPAA Batch Transaction **Retrieve HIPAA Batch Responses** SFTP User Details Admin v Maintain Users My Interactions ~ Correspondences

**Claimant** online services allows provider to check eligibility for Non-Pharmacy Services and/or view the claimants Accepted Conditions.

# Provider Portal – Authorizations

#### Provider Portal E C ManageAlerts **Online Services** My Reminders ~ Bills -Bill Inquiry View Payment Filter By Read Status 🖸 Go $\sim$ Bave Filter TMy Filters -Bill Adjustment/Void On-line Bills Entry Resubmit Denied/Voided Bill Alert Date Alert Type Alert Message Due Date Read Retrieve Saved Bills $\mathbf{A}\mathbf{\nabla}$ Manage Templates Create Bills from Saved Templates No Records Found ! Claimant ~ Eligibility Inquiry Your Recent Online Activities ~ Authorization × **On-line Authorization Submission** You have logged in with angelr.roberts05 Account with IP Address 207.138.47.62 Previous Site Visit: 04/15/2020 08:35:27 PM Provider ~ Maintain Provider Information Last login failed attempt: HIPAA ~ Submit HIPAA Batch Transaction Retrieve HIPAA Batch Responses SFTP User Details Admin Maintain Users My Interactions ~ Correspondences

**Authorization** online services allows the provider to create and/or update an authorization and check an authorization status.

# Provider Portal – Provider

#### A > Provider Portal

| Online Services                                                                                              | 0 | C ManageAlerts               |                        |                               |                  |                 |             |                |
|----------------------------------------------------------------------------------------------------|---|------------------------------|------------------------|-------------------------------|------------------|-----------------|-------------|----------------|
| Bills                                                                                                    | * | My Reminders                 |                        |                               |                  |                 |             | ^              |
| Bill Inquiry<br>View Payment<br>Bill Adjustment/Void<br>On line Bills Entry                                  |   | Filter By :                  |                        | Read Status                   | ✓ O Go           |                 | Save Filter | ▼ My Filters ▼ |
| Resubmit Denied/Voided Bill<br>Retrieve Saved Bills<br>Manage Templates<br>Create Bills from Saved Templates |   | ☐ Alert Ty                   | pe                     | Alert Message<br>▲ ▼          | Alert Date<br>▲▽ | Due Date<br>▲ ▼ |             | Read<br>▲ ▼    |
| Claimant                                                                                                    | * |                              |                        | No Rec                        | ords Found !     |                 |             |                |
| Eligibility Inquiry                                                                                          |   |                              |                        |                               |                  |                 |             |                |
| Authorization                                                                                                | ~ | Your Recent Onlin            | e Activities           |                               |                  |                 |             | ^              |
| On-line Authorization Submission                                                                             |   | You have logged in with an   | gelr.roberts05 Account | with IP Address 207.138.47.62 |                  |                 |             |                |
| Provider                                                                                                    | ~ | Previous Site Visit: 04/15/2 | 2020 08:35:27 PM       |                               |                  |                 |             |                |
| Maintain Provider Information                                                                                |   | Last login failed attempt:   |                        |                               |                  |                 |             |                |
| НІРАА                                                                                                    | ~ |                              |                        |                               |                  |                 |             |                |
| Submit HIPAA Batch Transaction<br>Retrieve HIPAA Batch Responses<br>SFTP User Details                        |   |                              |                        |                               |                  |                 |             |                |
| Admin                                                                                                    | ~ |                              |                        |                               |                  |                 |             |                |
| Maintain Users                                                                                               |   |                              |                        |                               |                  |                 |             |                |
| My Interactions                                                                                              | ~ |                              |                        |                               |                  |                 |             |                |
| Correspondences                                                                                              |   |                              |                        |                               |                  |                 |             |                |

**Provider** online services allows the provider to view and/or update their provider information.

# Provider Portal – HIPAA

| Online Services                                                                                              | 0                | /lanageAlerts                               |                                     |                  |                 |                |
|----------------------------------------------------------------------------------------------------|------------------|---------------------------------------------|-------------------------------------|------------------|-----------------|----------------|
| Bills                                                                                                    | ✓ <sup>III</sup> | My Reminders                                |                                     |                  |                 |                |
| Bill Inquiry<br>View Payment<br>Bill Adjustment/Void<br>On-line Bills Entry                                  | Fil              | ter By :                                    | - Read Status                       | / O Go           | Save Filter     | ▼ My Filters ▼ |
| Resubmit Denied/Voided Bill<br>Retrieve Saved Bills<br>Manage Templates<br>Create Bills from Saved Templates |                  | Alert Type<br>▲▼                            | Alert Message<br>▲ ▼                | Alert Date<br>▲♡ | Due Date<br>▲ ▼ | Read<br>▲ ▼    |
| Claimant                                                                                                    | *                |                                             | No Records                          | s Found !        |                 |                |
| Eligibility Inquiry                                                                                          |                  |                                             |                                     |                  |                 |                |
| Authorization                                                                                                | ×                | Your Recent Online Activities               |                                     |                  |                 |                |
| On-line Authorization Submission                                                                             | 1                | You have logged in with angelr.roberts05 Ac | count with IP Address 207.138.47.62 |                  |                 |                |
| Provider                                                                                                    | · · I            | Previous Site Visit: 04/15/2020 08:35:27 PM |                                     |                  |                 |                |
| Maintain Previder Information                                                                                | <b>a</b>         | Last login failed attempt:                  |                                     |                  |                 |                |
| HIPAA                                                                                                    | ~                |                                             |                                     |                  |                 |                |
| Submit HIPAA Batch Transaction<br>Retrieve HIPAA Batch Responses<br>SFTP User Details                        |                  |                                             |                                     |                  |                 |                |
| Admin                                                                                                    | *                |                                             |                                     |                  |                 |                |
| Maintain Users                                                                                               |                  |                                             |                                     |                  |                 |                |
| My Interactions                                                                                              | *                |                                             |                                     |                  |                 |                |
| Correspondences                                                                                              |                  |                                             |                                     |                  |                 |                |

**HIPAA** online services allows the provider to Upload their 837 files, setup a Secured FTP account, retrieve their 835s and acknowledgement files.

# Provider Portal – Admin

### 👫 🗲 Provider Portal

| Online Services                                                                                              | Θ | ManageAlerts                             |                                       |                   |                 |                |
|----------------------------------------------------------------------------------------------------|---|------------------------------------------|---------------------------------------|-------------------|-----------------|----------------|
| Bills                                                                                                    | * | My Reminders                             |                                       |                   |                 | ^              |
| Bill Inquiry<br>View Payment<br>Bill Adjustment/Void                                                         |   | Filter By :                              | - Read Status                         | Go Go             | Save Filter     | Ţ My Filters ▼ |
| Resubmit Denied/Voided Bill<br>Retrieve Saved Bills<br>Manage Templates<br>Create Bills from Saved Templates |   | ☐ Alert Type                             | Alert Message<br>▲ ▼                  | Alert Date<br>▲ ▽ | Due Date<br>▲ ▼ | Read<br>▲ ▼    |
| Claimant                                                                                                    | * |                                          | No Records                            | Found !           |                 |                |
| Eligibility Inquiry                                                                                          |   |                                          |                                       |                   |                 |                |
| Authorization                                                                                                | ~ | Your Recent Online Activities            |                                       |                   |                 | ^              |
| On-line Authorization Submission                                                                             |   | You have logged in with angelr.roberts05 | Account with IP Address 207.138.47.62 |                   |                 |                |
| Provider                                                                                                    | ~ | Previous Site Visit: 04/15/2020 08:35:27 | PM                                    |                   |                 |                |
| Maintain Provider Information                                                                                |   | Last login failed attempt:               |                                       |                   |                 |                |
| HIPAA                                                                                                    | ~ |                                          |                                       |                   |                 |                |
| Submit HIPAA Batch Transaction<br>Retrieve HIPAA Batch Responses<br>SFTP User Details                        |   |                                          |                                       |                   |                 |                |
| Admin                                                                                                    | ~ |                                          |                                       |                   |                 |                |
| Maintain Users                                                                                               |   |                                          |                                       |                   |                 |                |
| My Interactions                                                                                              | ~ |                                          |                                       |                   |                 |                |
| Correspondences                                                                                              |   |                                          |                                       |                   |                 |                |

**Admin** online services allows the provider to add and update users that want access to their OWCP ID within the WCMBP Provider Portal.

# Provider Portal – My Interactions

#### Provider Portal E C ManageAlerts **Online Services** My Reminders ~ Bills Bill Inquiry View Payment Read Status 🖸 Go Filter By $\sim$ Bave Filter TMy Filters -Bill Adjustment/Void On-line Bills Entry **Resubmit Denied/Voided Bill** Alert Type Alert Message Alert Date Due Date Read Retrieve Saved Bills $\mathbf{A}$ Manage Templates Create Bills from Saved Templates No Records Found ! Claimant ~ Eligibility Inquiry Your Recent Online Activities ~ Authorization -**On-line Authorization Submission** 1 You have logged in with angelr.roberts05 Account with IP Address 207.138.47.62 Previous Site Visit: 04/15/2020 08:35:27 PM Provider ~ Maintain Provider Information Last login failed attempt: **HIPAA** ~ Submit HIPAA Batch Transaction **Retrieve HIPAA Batch Responses** SFTP User Details Admin Maintain Llear My Interactions Correspondences

**My Interactions** online services allows the provider to see images of documents they have submitted to CNSI and retrieve Correspondences sent to them from CNSI.

# **EDI** Benefits

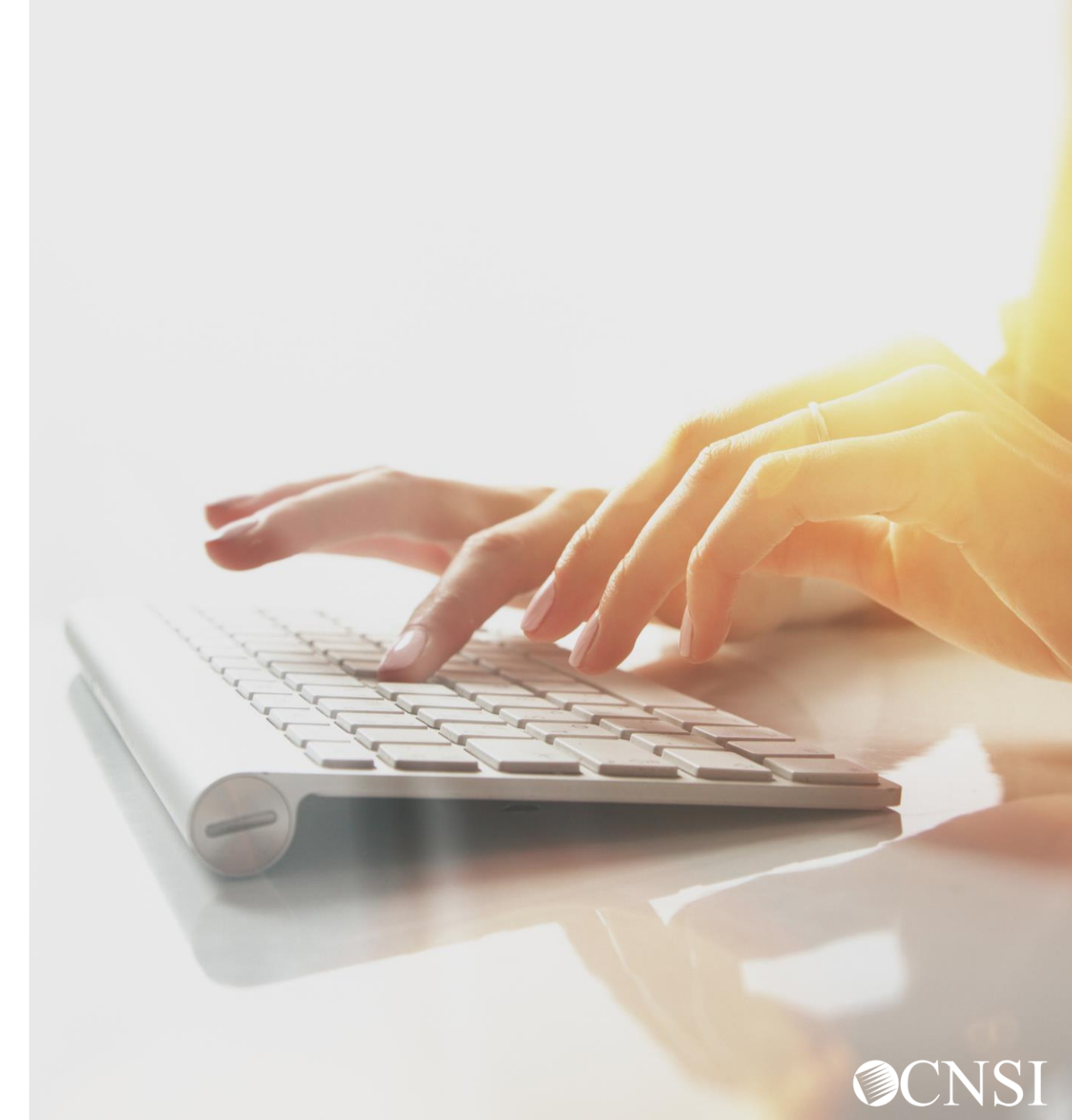

# Benefits of Submitting via EDI

- Cost Savings
  - No expenses with paper, printing, storage, filing, postage, etc.
- Speed and Accuracy
  - Exchange transaction in minutes, not days
  - Eliminate lost mail or illegible handwriting or ink blemishes
- Efficiency
  - Automating the exchange of data
  - Confirmation of receipt
- Improved speed of payment processing

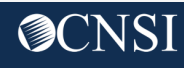

# Set up SFTP or Web Batch Processing

| WEB BATCH V                                          | S SFTP                          |  |
|------------------------------------------------------|---------------------------------|--|
| Cannot upload supporting documents                   | Can upload supporting documents |  |
| File Size Limit is up to 50 MB                       | No File Size Limit              |  |
| <b>No</b> account set up process                     | One-time account set up process |  |
| For both Providers and Billing Agents/Clearinghouses |                                 |  |

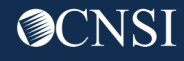

# SFTP User Info

Click "Create SFTP User" button to create the SFTP User.

Note: If the SFTP user has been created already, this button will be disabled. The Reset SFTP Password button will be enabled.

| EDI SFTP User Info: |                                                                                                    | ^         |
|---------------------|----------------------------------------------------------------------------------------------------|-----------|
|                     | Password Policy                                                                                                    |           |
|                     | Must be 8-14 characters long<br>Must include at least one letter and one number<br>Must have at least one special character(for example:I\$#) |           |
| User Login ID:      | OWCP1                                                                                                    |           |
| Password:           | *                                                                                                    |           |
| Confirm Password:   | *                                                                                                    |           |
|                     |                                                                                                    | Ok Cancel |

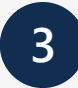

User account will be created and SFTP User ID will be displayed.

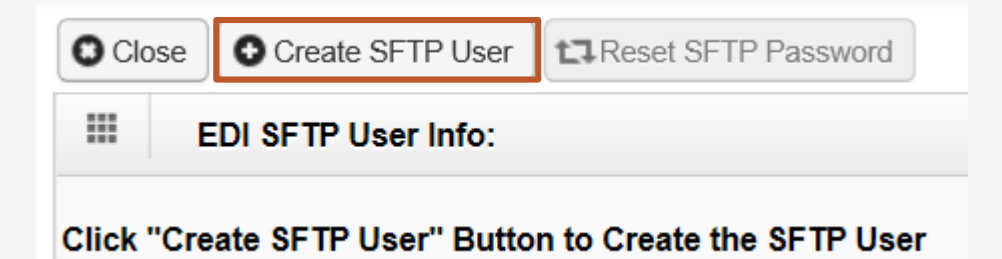

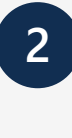

The EDI SFTP User Info dialog box will be displayed allowing you to create a password and confirm it. Click "OK."

Note: Passwords must be 8-14 characters long. Must include at least one letter, one number and at least one special character (special character examples !@#\$)

| O Close  | O Create SFTP User  | CReset SFTP Password |
|----------|---------------------|----------------------|
| III (    | EDI SFTP User Info: |                      |
| Your SFT | P User Details are  |                      |
| SFTP Use | r Login ID: OWCP1   |                      |

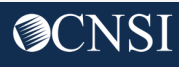

# How to Contact CNSI

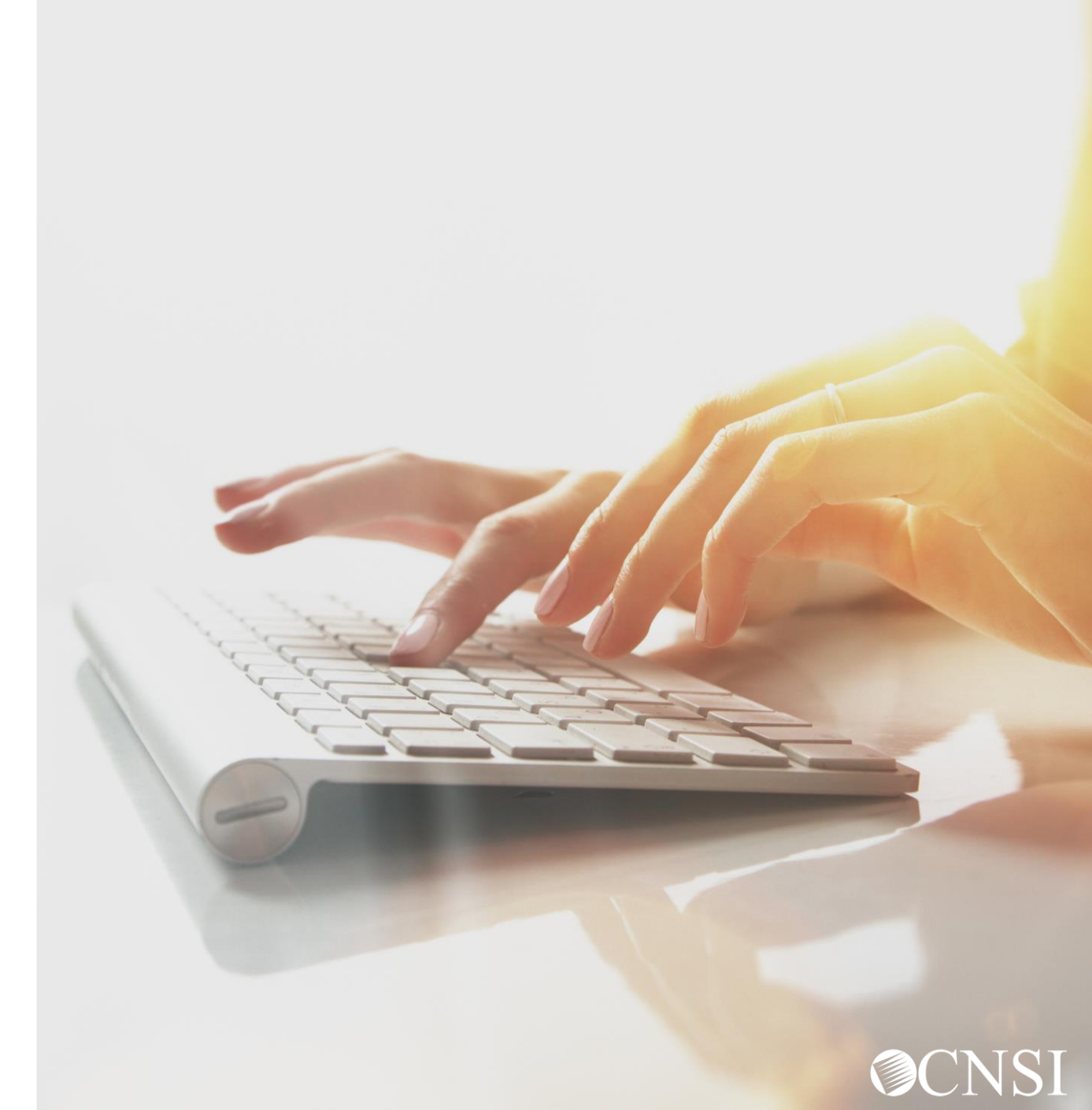

# How to Contact CNSI?

- There will be new mailing addresses for enrollment and paper bill submissions effective April 27, 2020.
- Any documents sent to the Conduent mailboxes during the transition will be forwarded to the appropriate CNSI mailing address.
- The customer service toll free numbers are remaining the same and will transition from Conduent to CNSI.
- DFEC & DEEOIC will use the current authorization fax numbers.

**Note:** The mailing addresses, customer service toll free numbers and authorization fax numbers will be posted on the WCMBP web portal under Contact Us on April 27,2020.

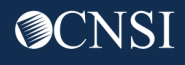

# Thank you!

CNSI is excited about being the new medical bill processing agent for OWCP programs and to continue working with each of you!

Email: CNSIOWCPOutreach@cns-inc.com

Call Center: Division of Federal Employees' Compensation (DFEC) 1-844-493-1966

> Division of Energy Employees Occupational Illness Compensation (DEEOIC) 1-866-272-2682

Division of Coal Mine Workers' Compensation (DCMWC) 1-800-638-7072

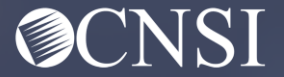